Captains will receive an email to log in with the email provided to your City Contact and a Temporary Password to sign in at www.teamsideline.com/fresno

**Note:** If a temporary password does not display on the initial email, choose the reset password link on the homepage

Your City of Fresno Adult Sports account has been created on TeamSideline by City of Fresno Adult Sports. Bookmark this link so you can easily return to the City of Fresno Adult Sports site for the most recent updates:

### www.teamsideline.com/fresno

To sign in to TeamSideline, use your email address and this temporary password:

If you have questions about your account, please use the contact us link at <u>www.teamsideline.com/fresno</u>, or for urgent matters call 559-621-6738.

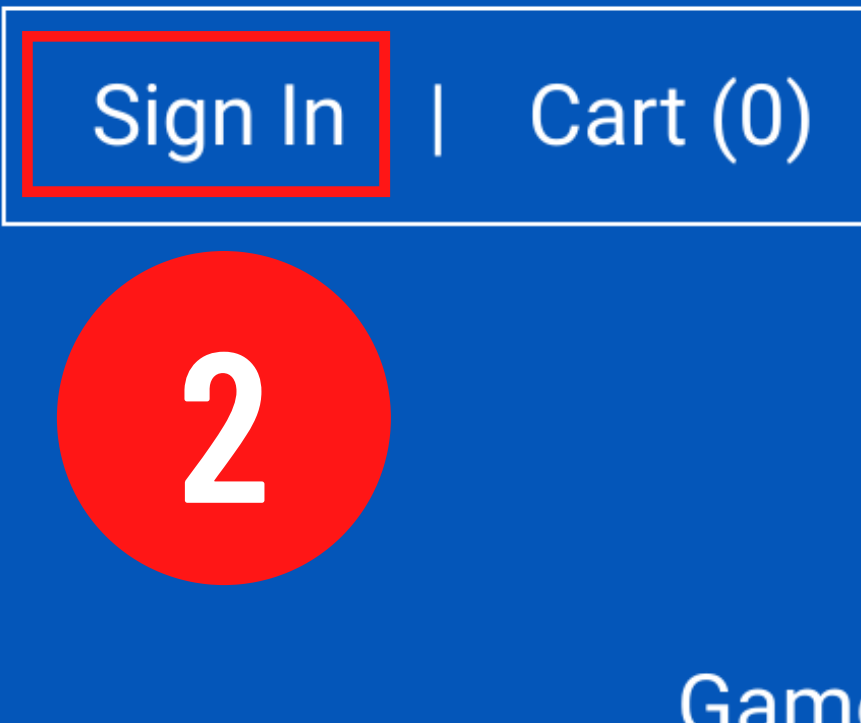

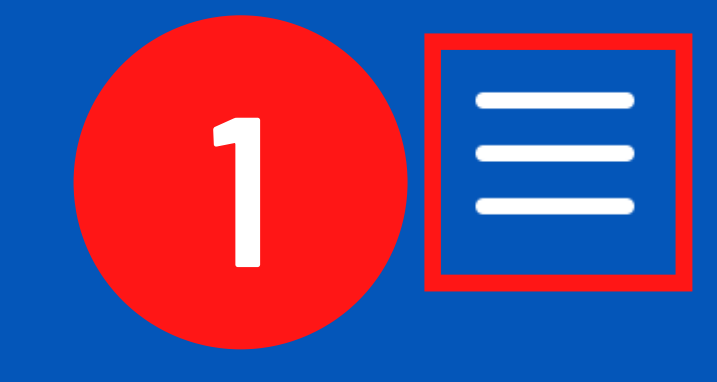

Home

Gene Schedules After signing in: 1. Select Menu 2. Select Sign In

**Contact Us** 

Locations

Free Agent Sign Up

Text Alerts: Scores & Stats

This tournament is a private tournament for participants of the Sprint 2022 City of Fresno Adult Sports Recreational Basketball League.

More Info

Registration Status: Closed Regular Registration: Tuesday, May 17, June 100 June 100 Jun

→) Sign In

# Sign In

### **Use your TeamSideline account**

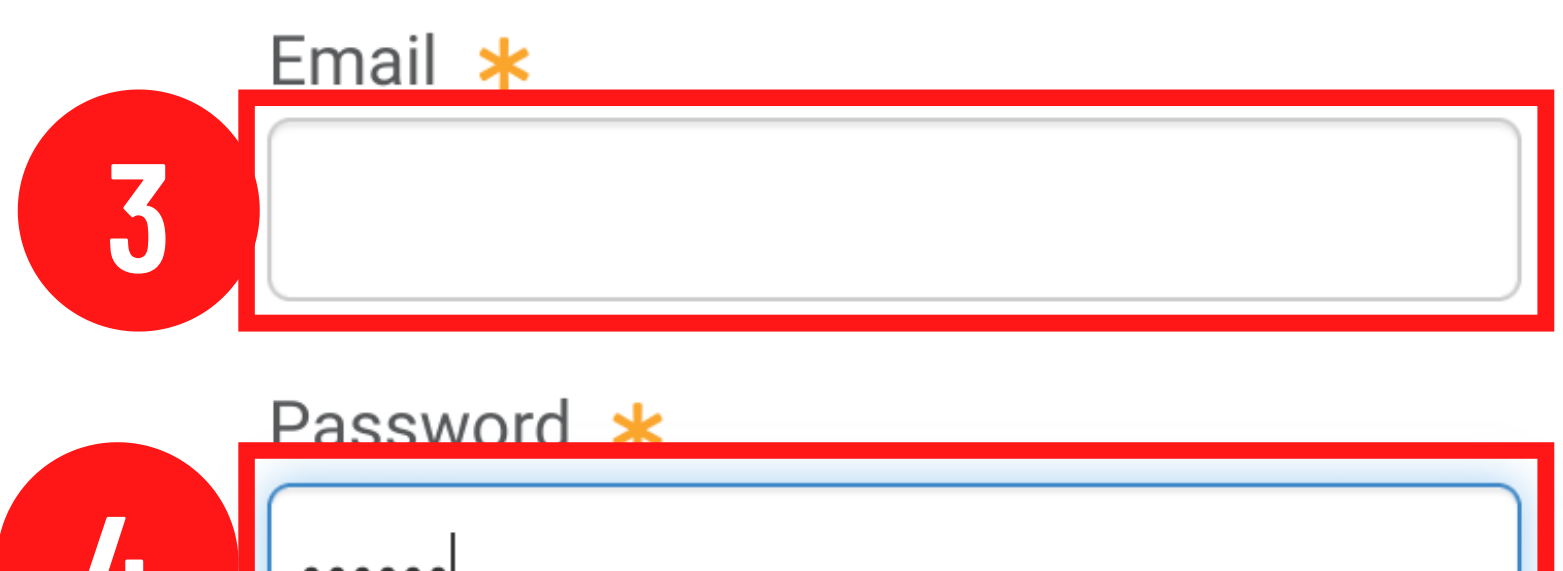

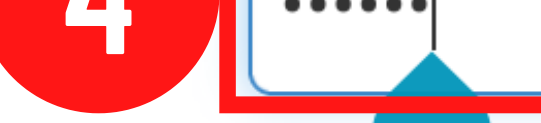

First ume signing in to this site? Create a new account.

Forgot your password?

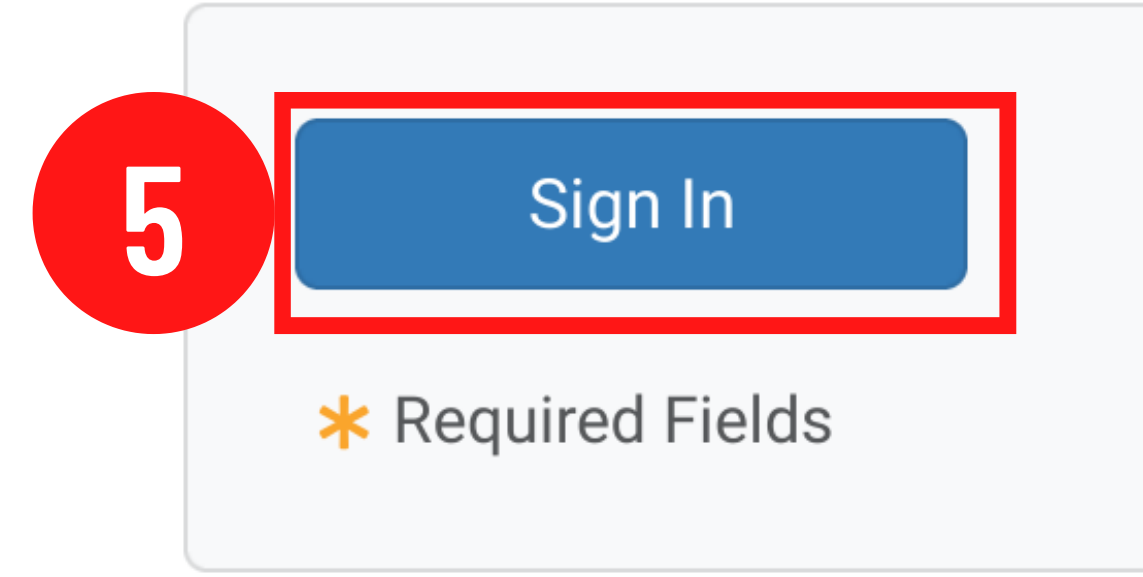

# Home

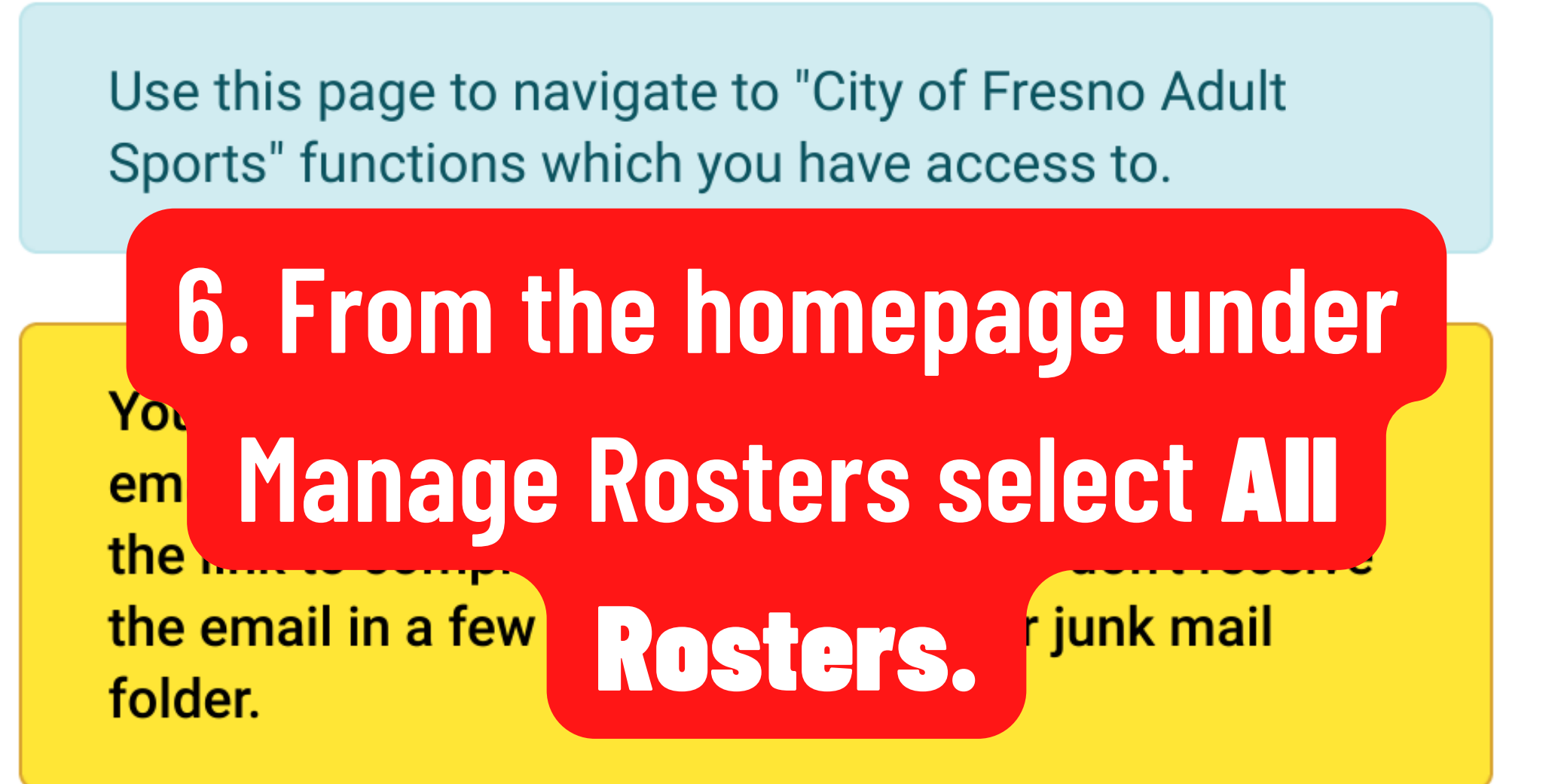

My Account

My Profile

**Order History** 

Enrollments

Place Order

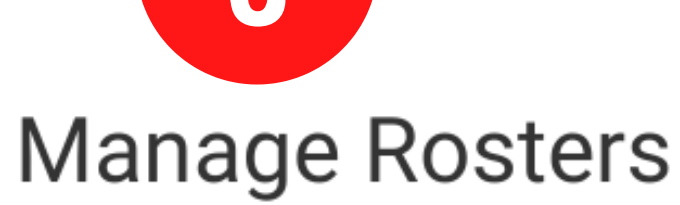

#### All Rosters

#### Team Test Summer 2022

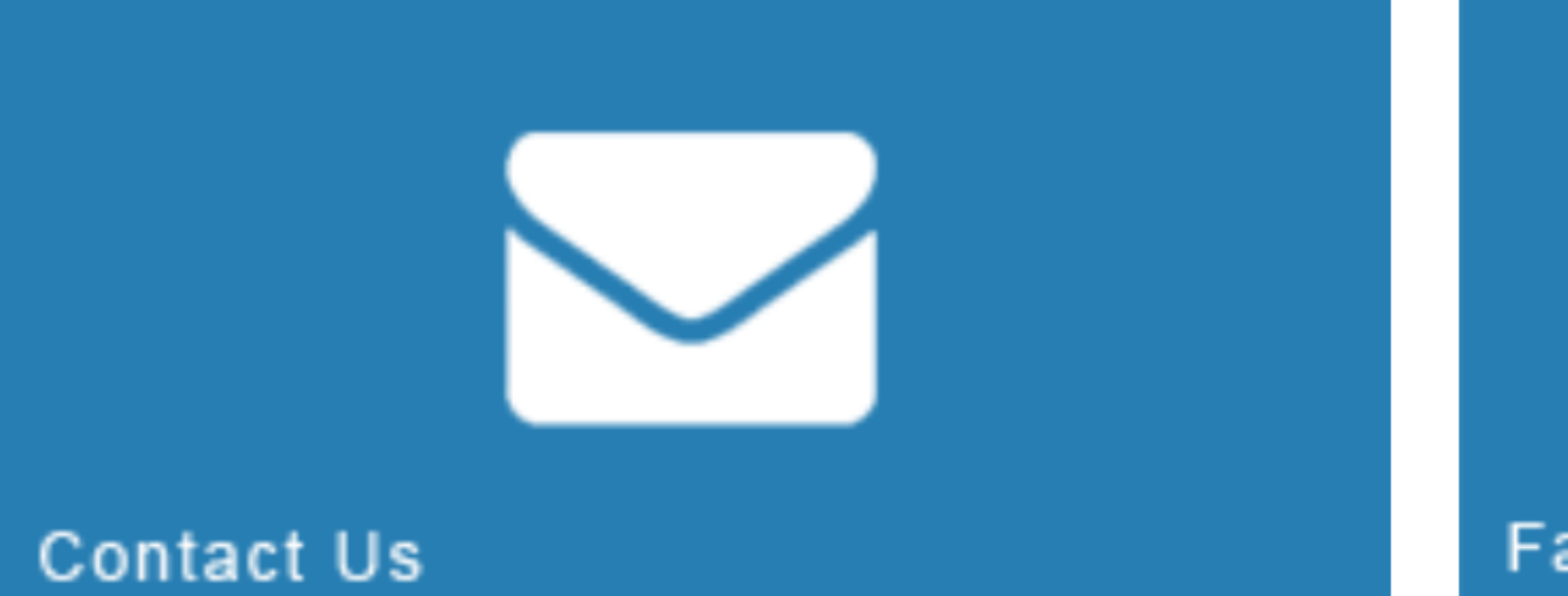

Facebook

Help •

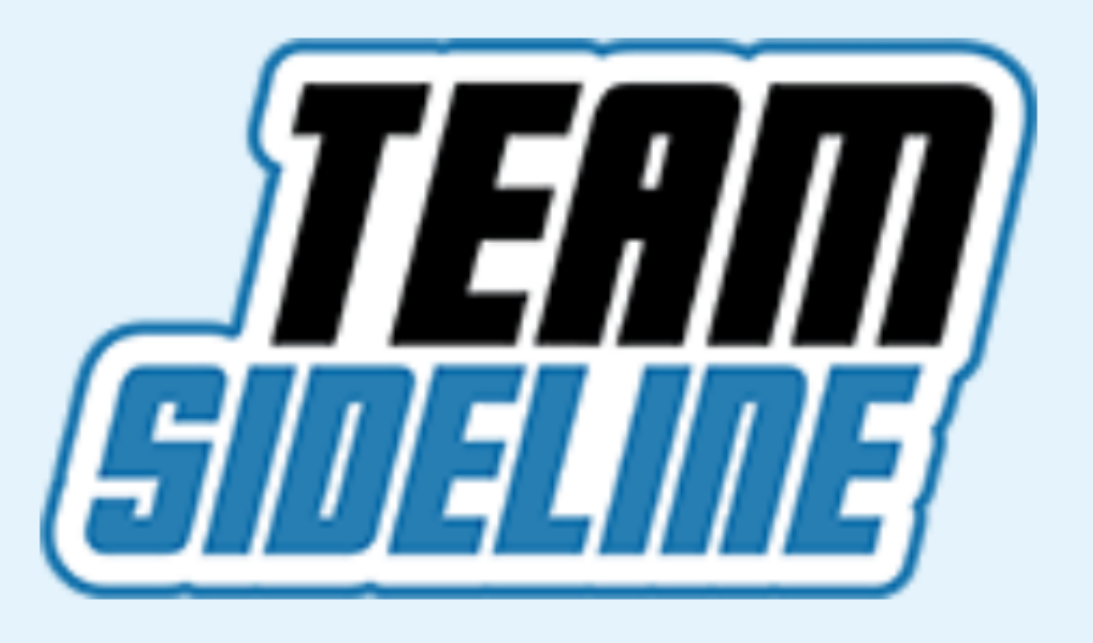

# **City of Fresno Adult Sports**

www.teamsideline.com/fresno 📎

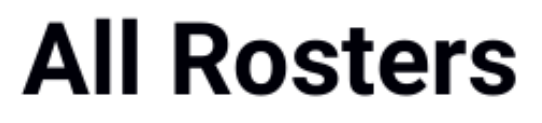

Help -

# 7. Select the Magnifying Glass

#### Team

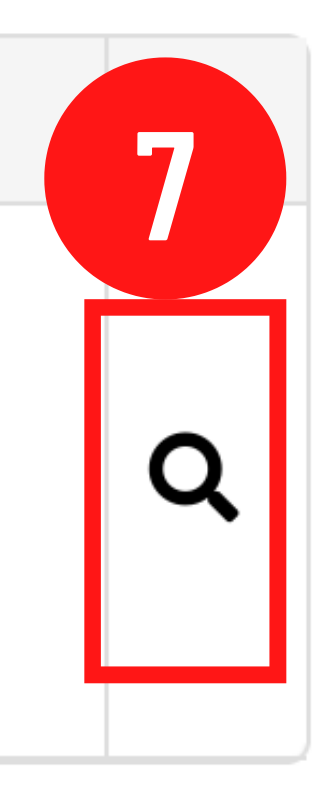

Team Test Summer 2022 Elite 8 Basketball Tournament Spring Adult Rec Basketball Tournament

Site Powered by TeamSideline com

Your Roster Status is **Open**. Follow these steps to add team members and change your Roster Status from **Open** to **Submitted**.

**Step 1:** Click the Add to Roster button to add team members. You can also click the Copy Roster button to add all team members from a previous Team Roster.

Step 2: When you add a team member an invitation

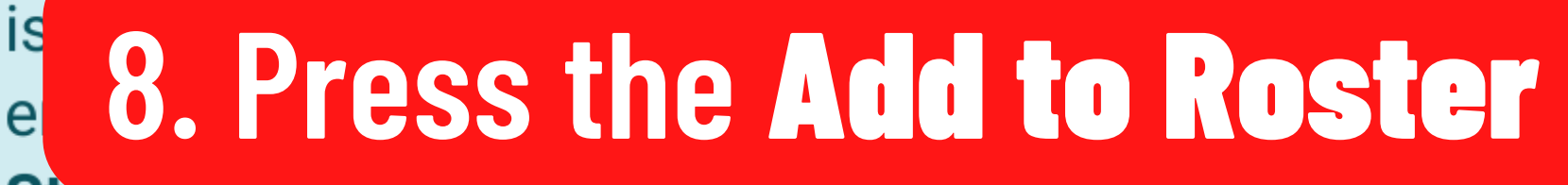

Button

TOTED COULT

leted

Step 5. A check ma for each team meml enrollment.

Submit

**Step 4:** When the minimum number of team members have enrolled, click the Submit button to change your Roster Status to Submitted.

You must change your Roster status to Submitted to notify "City of Fresno Adult Sports" your Team has met the matter Roster requirements.

|  | Add to Roster |         | Reinvite All  |  |         |    |
|--|---------------|---------|---------------|--|---------|----|
|  | Player Cards  |         |               |  |         |    |
|  | Name          | Role    | Email Address |  | Invited | En |
|  |               | Manager |               |  |         |    |
|  | Count : 1     |         |               |  |         |    |

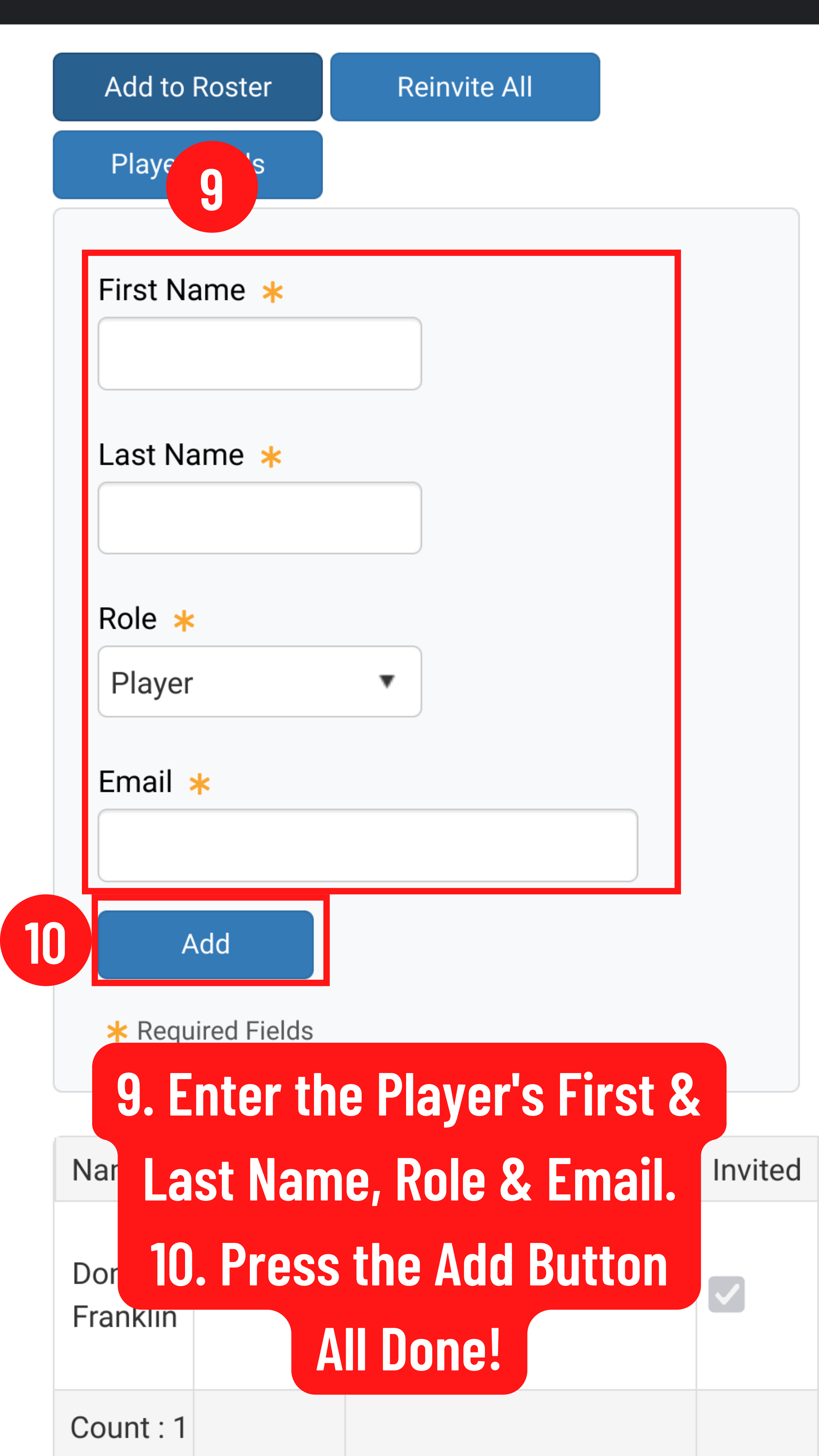